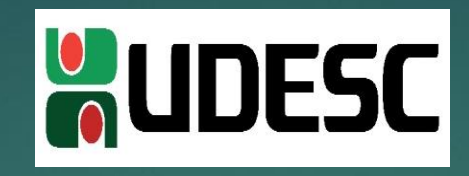

#### UNIVERSIDADE DO ESTADO DE SANTA CATARINA Pró-reitoria de Ensino Coordenadoria de Avaliação Institucional Coordenadoria de Informação e Registro Discente

### TUTORIAL SISTEMA ENADE

Prezados (as) Chefes de Departamento,

Encaminhamos a seguir, um tutorial para acesso ao Sistema ENADE.

Primeiramente, acesse o site <u>http://enade.inep.gov.br</u>

Click em "Entrar com gov.br", identificado com a seta.

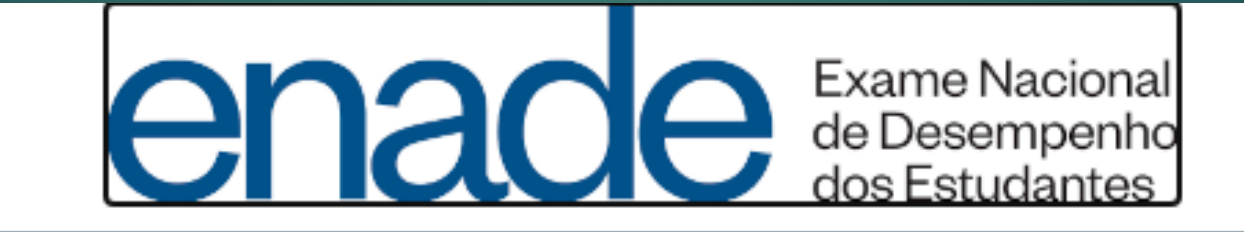

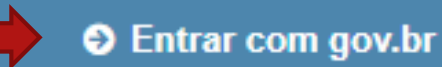

Orientações Gerais

Relatórios

#### Acessar como coordenador

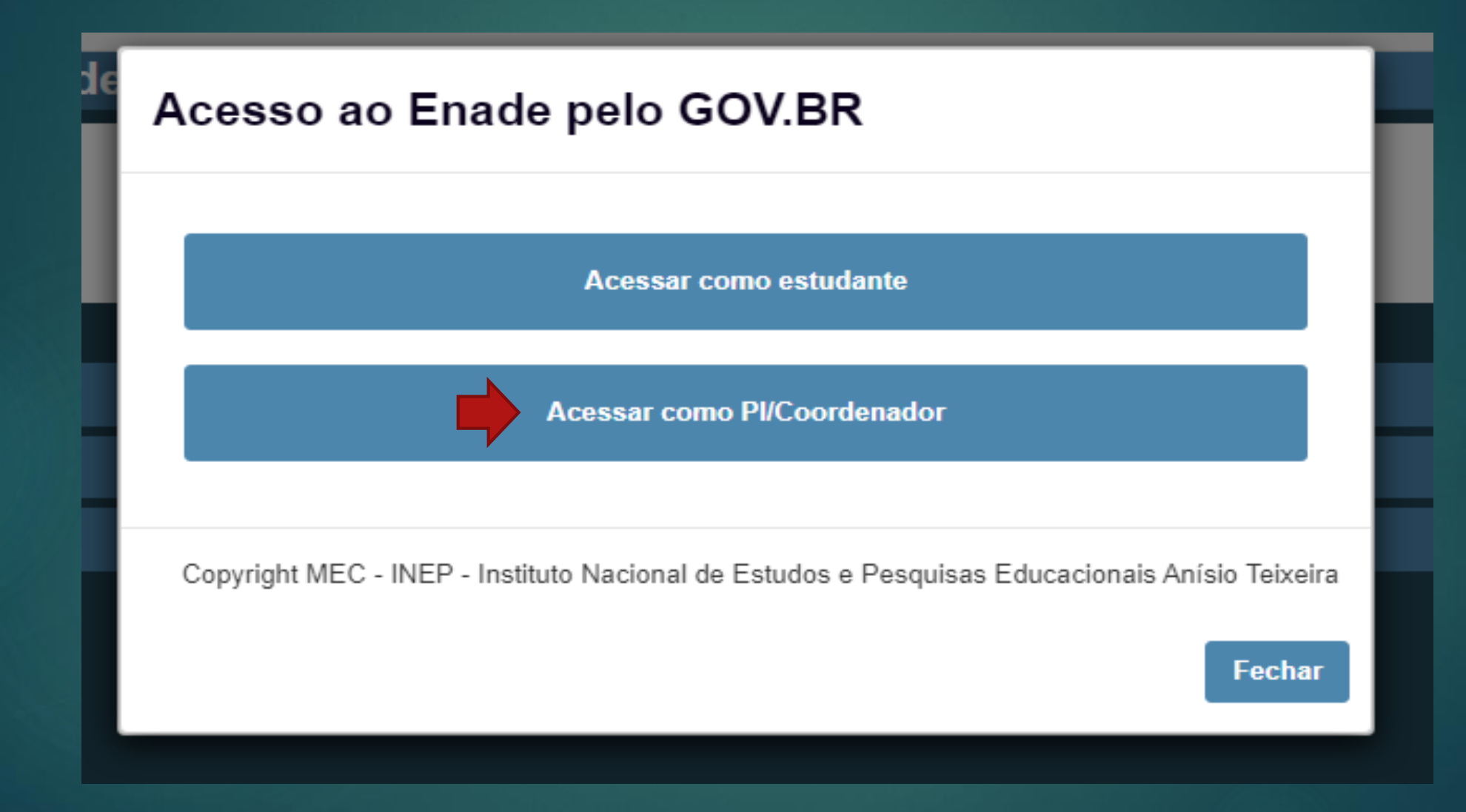

### Caso já tenha cadastro no site do governo, informar CPF e senha para login

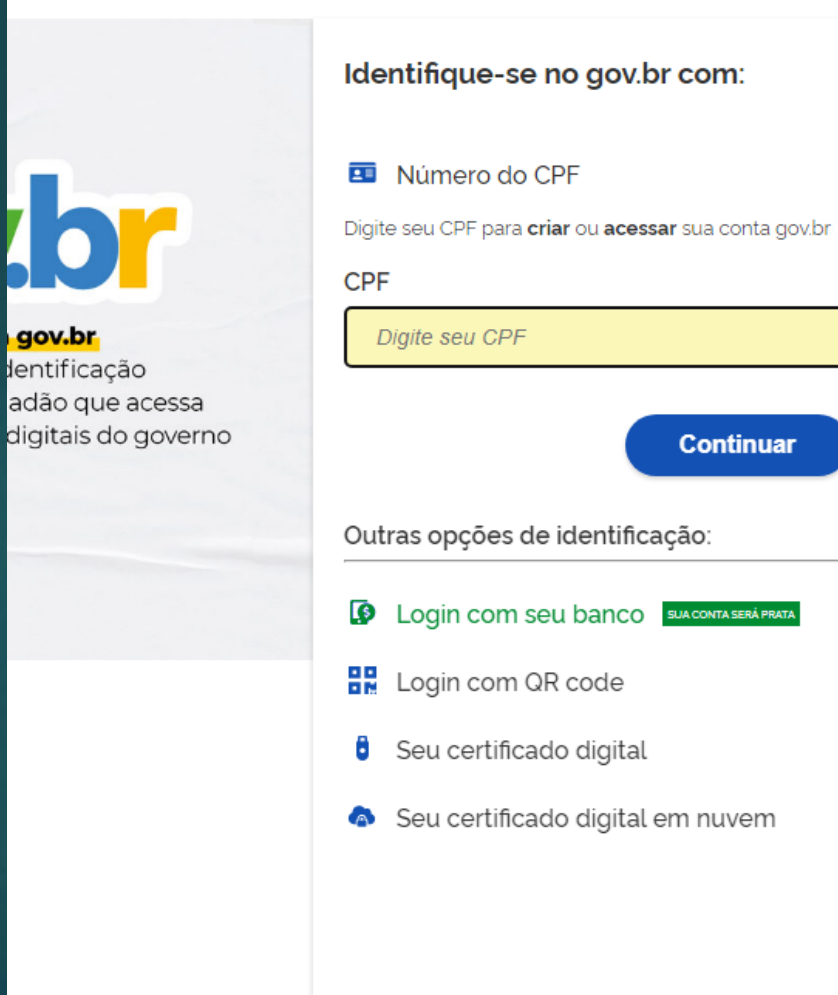

| Digite sua senha       |   |
|------------------------|---|
| CPF                    |   |
|                        |   |
| Senha                  |   |
| Digite sua senha atual | 0 |
| Esqueci minha senha    |   |
| Cancelar Entrar        |   |
|                        |   |

## Caso precise realizar seu cadastro no gov.br deve acessar a página <a href="https://enade.inep.gov.br/enade/#!/cadastrarCoordenador">https://enade.inep.gov.br/enade/#!/cadastrarCoordenador</a>

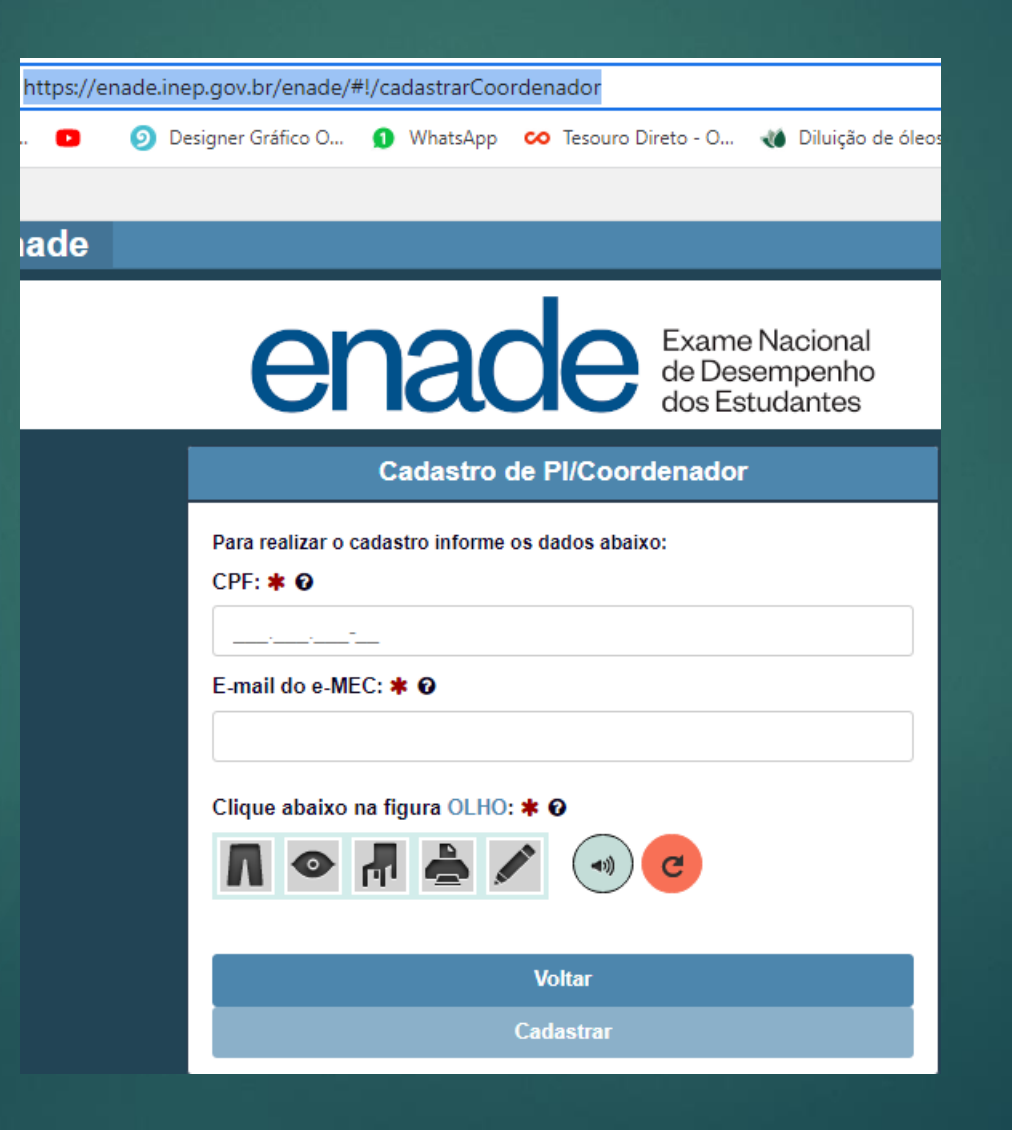

# E estará com acesso as ações necessárias no processo de inscrição e acompanhamento do ENADE

|                                    |   | Edição vigente: 2022 II                                                                                                    | S: 43-FUNDAÇÃO UNIVERSIDADE DO ESTADO DE SANTA CATARINA | Perfil: PESQUISADOR INSTITUCIONAL |  |  |
|------------------------------------|---|----------------------------------------------------------------------------------------------------|---------------------------------------------------------|-----------------------------------|--|--|
| A Inicial                          |   | Página de Acompanhamento                                                                                                    |                                                         |                                   |  |  |
| O Editar Contatos                  |   | ragina de Acompannamento                                                                                                    |                                                         |                                   |  |  |
| → Curso                            | ~ |                                                                                                    |                                                         |                                   |  |  |
| Inscrição ingressante              | ~ |                                                                                                    |                                                         |                                   |  |  |
| Inscrição concluinte               | ~ | FUNDAÇÃO UNIVERSIDADE DO ESTADO DE SANTA CATARINA                                                                                                    |                                                         |                                   |  |  |
| O Consulta de inscritos            |   | Instituição: 43 - FUNDAÇÃO UNIVERSIDADE DO ESTADO DE SANTA CATARINA - UDESC<br>Endereço: Avenida Madra Benvenuta Campus I 1907, Santa Mônica, Florianópolis - SC, 88035-901<br>Período da edição vigente: 02/06/2022 à 01/01/2025<br>Total de Cursos da IES: 95 |                                                         |                                   |  |  |
| Relatório                          | ~ |                                                                                                    |                                                         |                                   |  |  |
| Dispensa estudante concluinte      | ~ | Enguadramento                                                                                                    |                                                         |                                   |  |  |
| Classificação de Curso Cine Brasil |   | Enquadramento                                                                                                    |                                                         |                                   |  |  |
|                                    |   | Quantitativo de cursos enquadrados: 6                                                                                                    | Informe o curso                                         | Ŧ                                 |  |  |
| Página de Acompanhamento           |   | Quantitativo de cursos com declaração de não enquadramento: 0                                                                                                    |                                                         |                                   |  |  |
|                                    |   | Quantitativo de cursos com declaração de hao enquadramento, o<br>Quantitativo de cursos sem enquadramento e sem declaração: 89                                                                                                    |                                                         |                                   |  |  |
|                                    |   |                                                                                                    |                                                         |                                   |  |  |
|                                    |   | Dispensa de Estudantes                                                                                                    |                                                         |                                   |  |  |
|                                    |   | Dispensa pelos estudantes: Q                                                                                                    |                                                         |                                   |  |  |
|                                    |   | Dispensa pelas IES: Q                                                                                                    |                                                         |                                   |  |  |
|                                    |   |                                                                                                    |                                                         |                                   |  |  |

Dúvidas entrar em contato com Liliane: E-mail: <u>liliane.martins@udesc.br</u> Telefone: 48 3664-8124

Pró-Reitoria de Ensino Coordenadoria de Avaliação Institucional Coordenadoria de Informação e Registro Discente